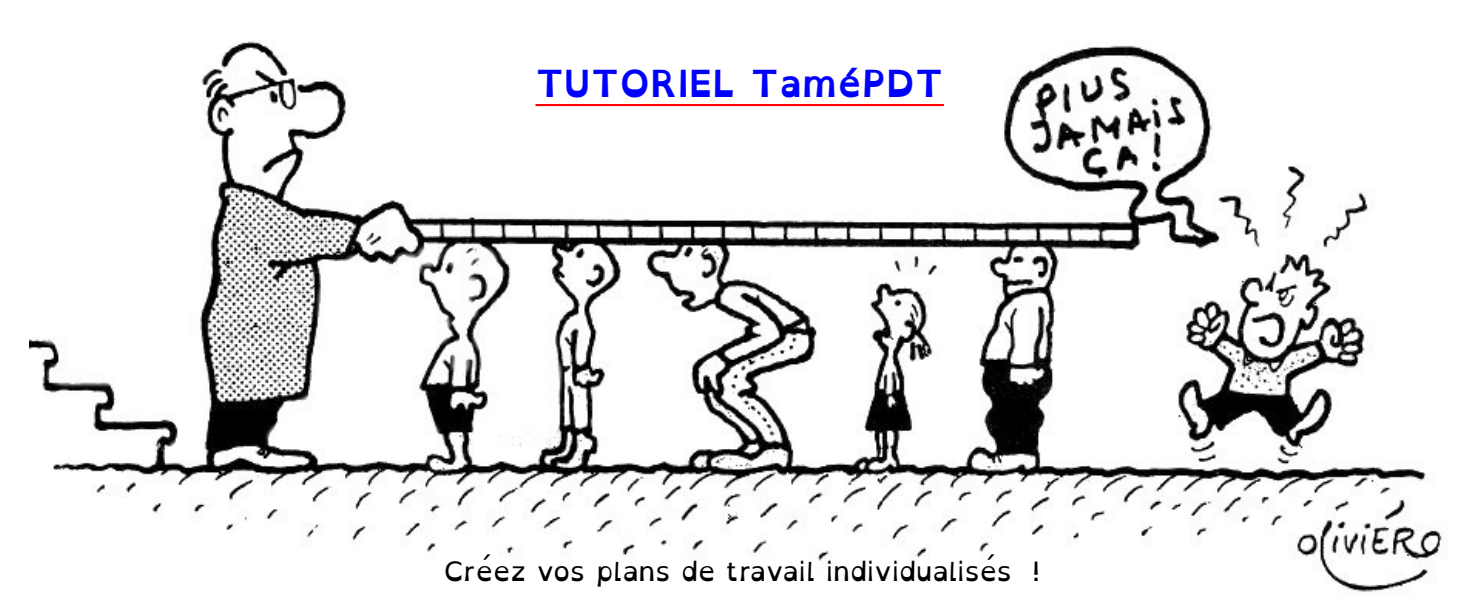

TaméPDT est multi-plateforme (Linux, Mac, Windows) et téléchargeable à l'adresse suivante : https://link.infini.fr/tamepdt ou en flashant le QR Code ci-contre.

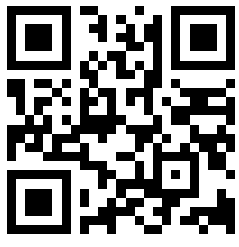

TaméPDT est sous licence CreativeCommon : BY (Créditer l'auteur en cas de modification), NC (Ne peut pas être commercialisé), SA (Partagé dans les mêmes conditions). Plus de détails en cliquant sur l'image c-dessous.

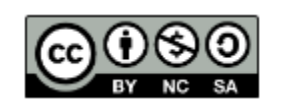

Avant la première utilisation, il est conseillé de créer un dossier dans lequel sera placé le fichier TamePDT-version.jar (fichier téléchargé ci-dessus). En effet, d'autres dossiers seront créés au fur et à mesure de l'utilisation. Il sera alors plus simple de les retrouver s'ils se trouvent tous dans un même dossier dès le départ.

Télécharger Java 21 et l'installer.

Le principe d'utilisation :

- 1. Créer une classe.
- 2. Importer des élèves.
- 3. Créer des catégories (ou matières).
- 4. Créer des ateliers (ou travaux) dans les catégories.
- 5. Saisir les validations des élèves.
- 6. TaméPDT propose des plans de travail individualisés.
- 7. Modifier ou non la proposition.
- 8. Exporter les plans de travail en PDF et les imprimer.

# Écran d'accueil

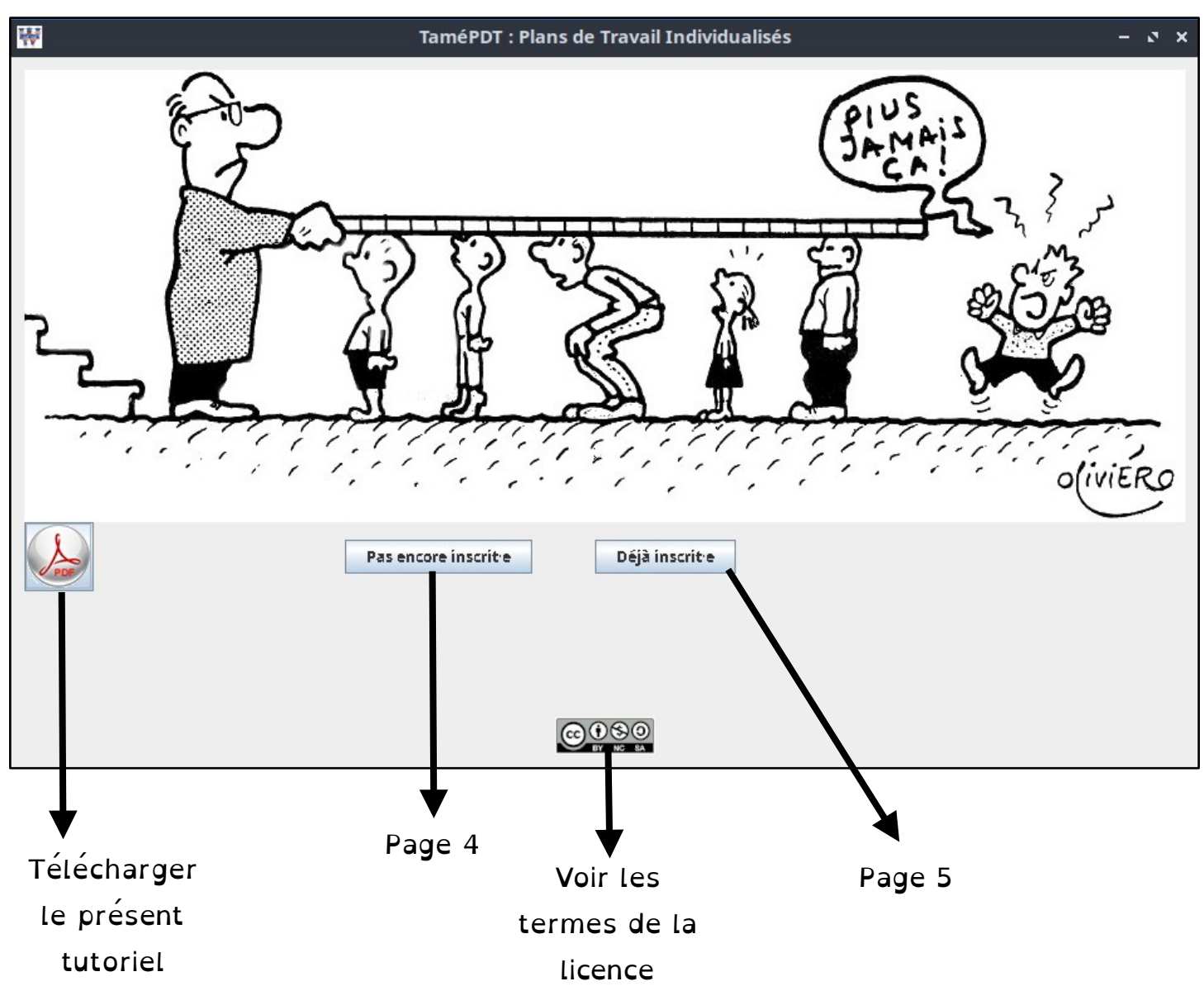

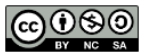

Si une nouvelle version est disponible...

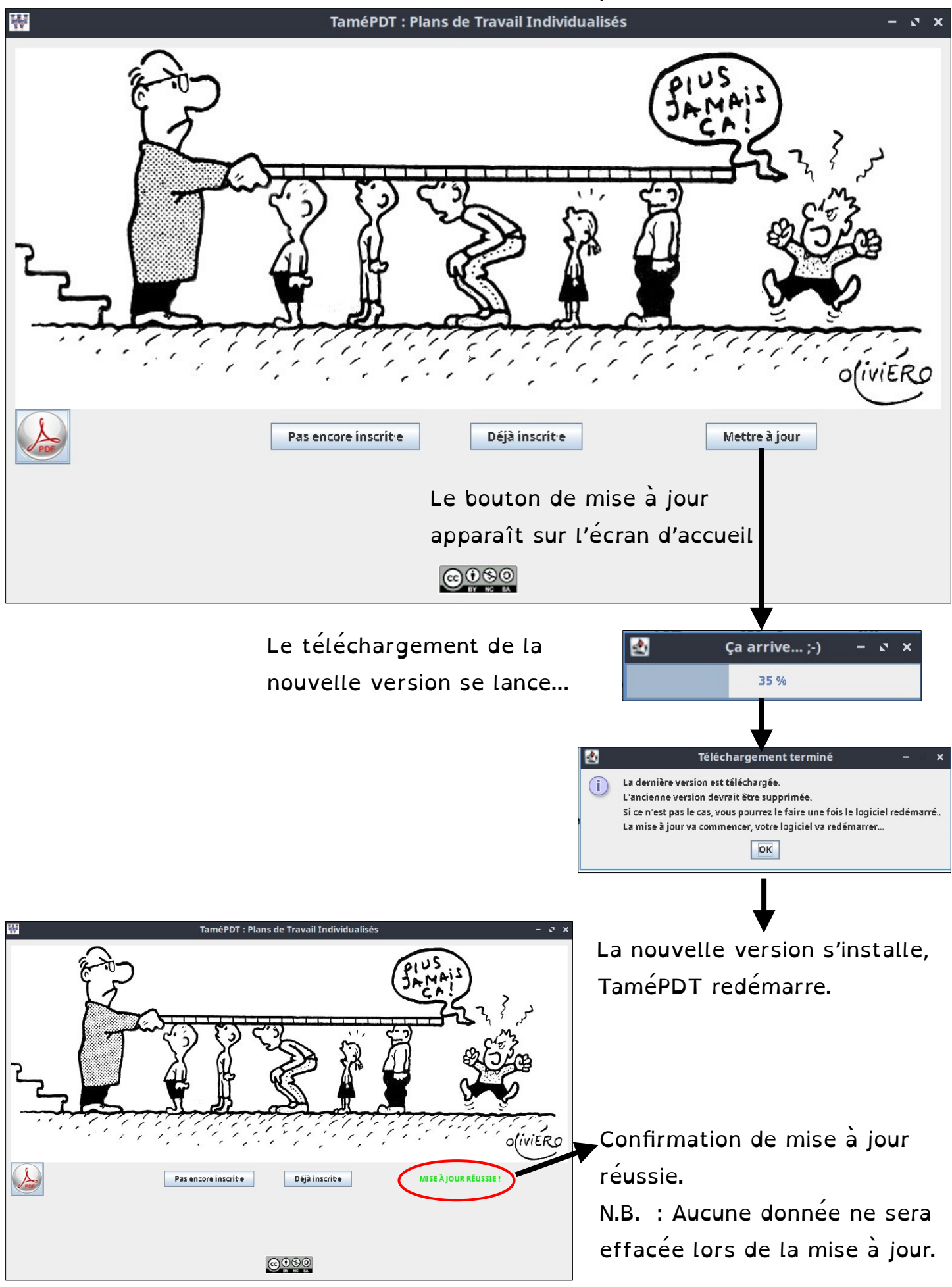

S'inscrire

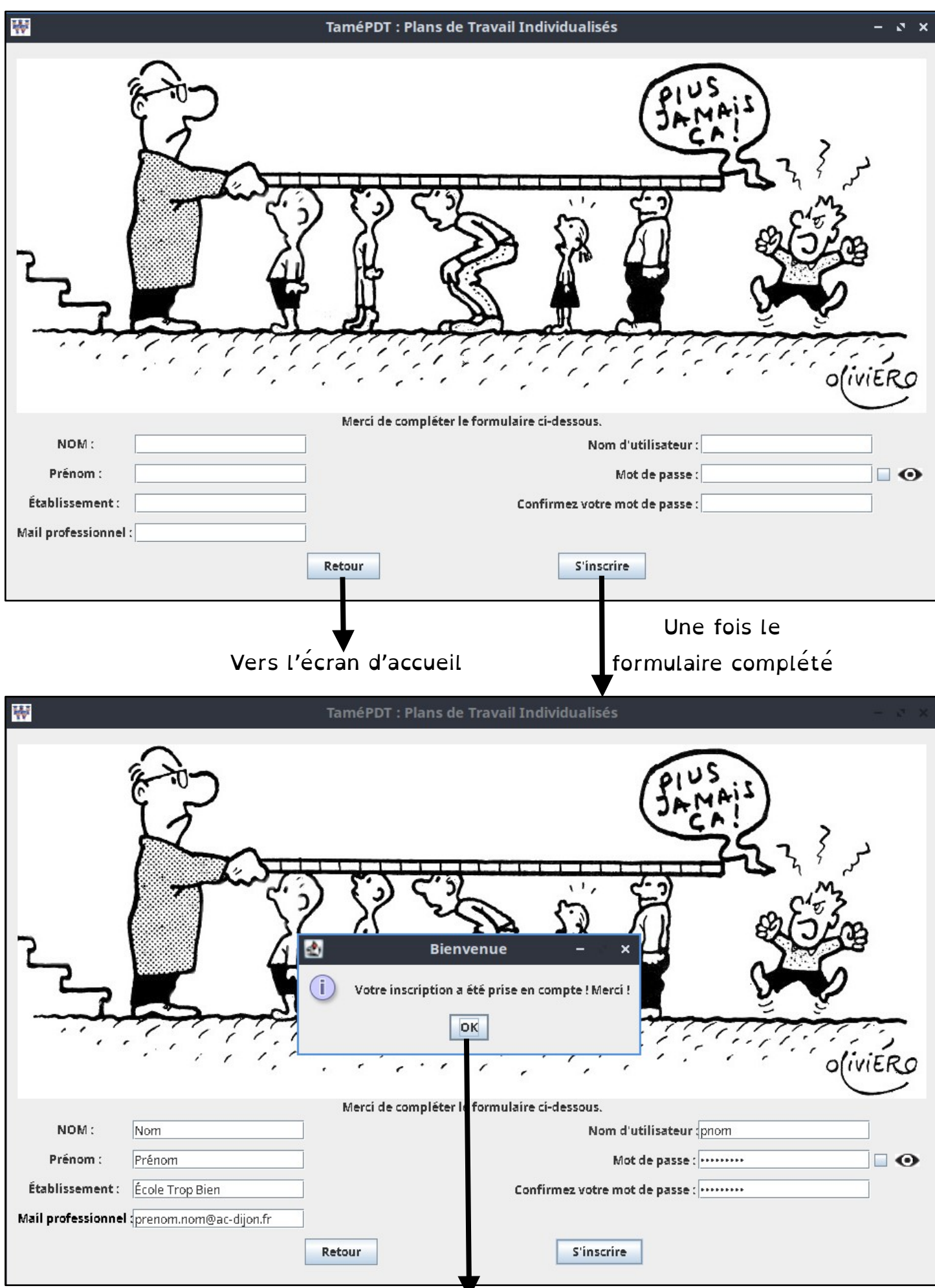

## Déjà inscrit∙e

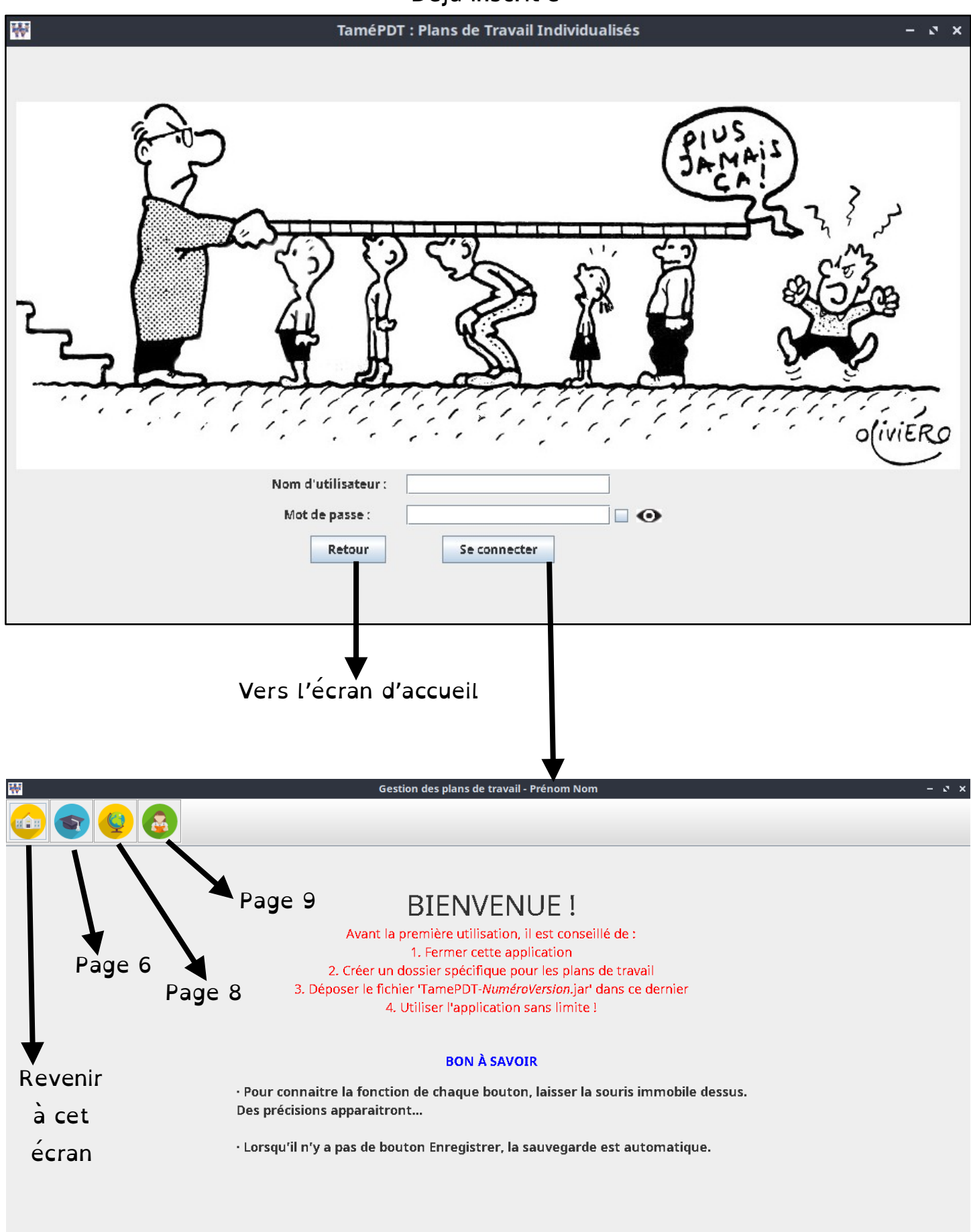

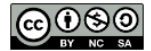

## Gestion des classes et des élèves

| Gestion                                                                 | n des plans de travail -  | Prénom Nom                                  |                                               | - ° × |
|-------------------------------------------------------------------------|---------------------------|---------------------------------------------|-----------------------------------------------|-------|
| 1. Ajouter et<br>supprimer<br>des classes                               | Classe(s)                 | Effectif                                    | Enseignant                                    |       |
| 2. Ajouter et<br>supprimer des<br>élèves un par un<br>I C<br>Ajouter un | sélection<br>ne liste d'é | nez une classe ci-dessus por<br>Lèves (form | n voir la liste des élèves<br>mat csv) : page | 6     |

### Ajouter une classe

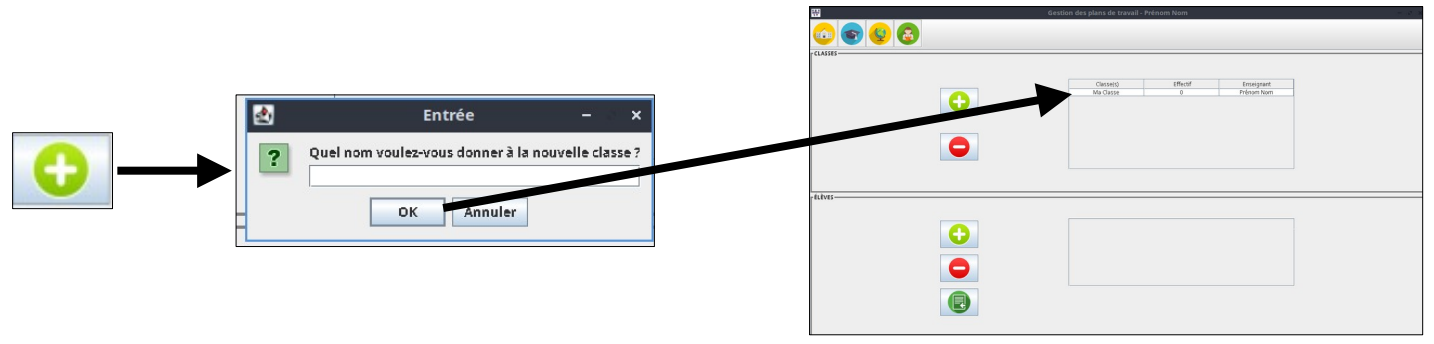

# Ajouter un e élève

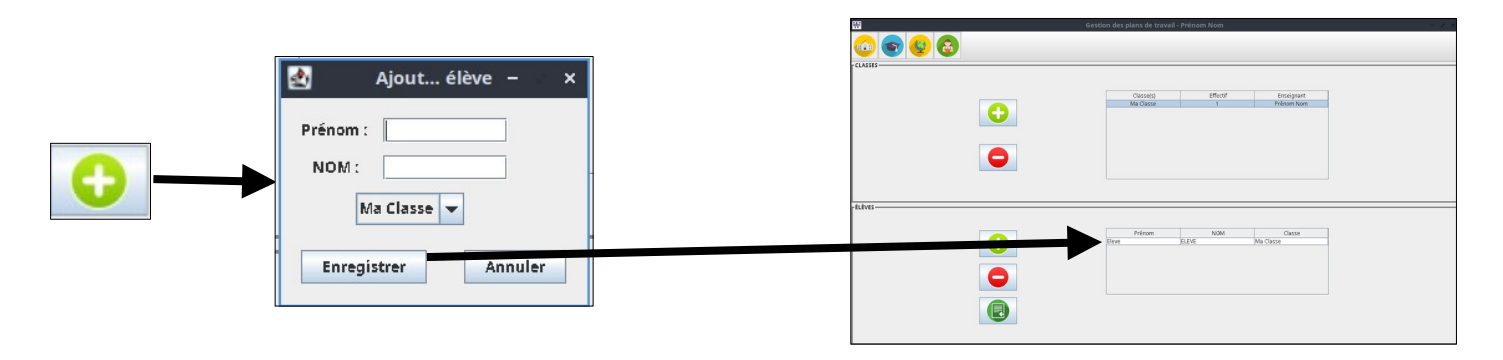

#### Ajouter une liste d'élèves au format CSV

Avant de cliquer sur le bouton pour ajouter cette liste, préparer une liste d'élèves avec une colonne nom et une colonne prénom, puis l'enregistrer au format CSV avec comme séparateur la virgule.

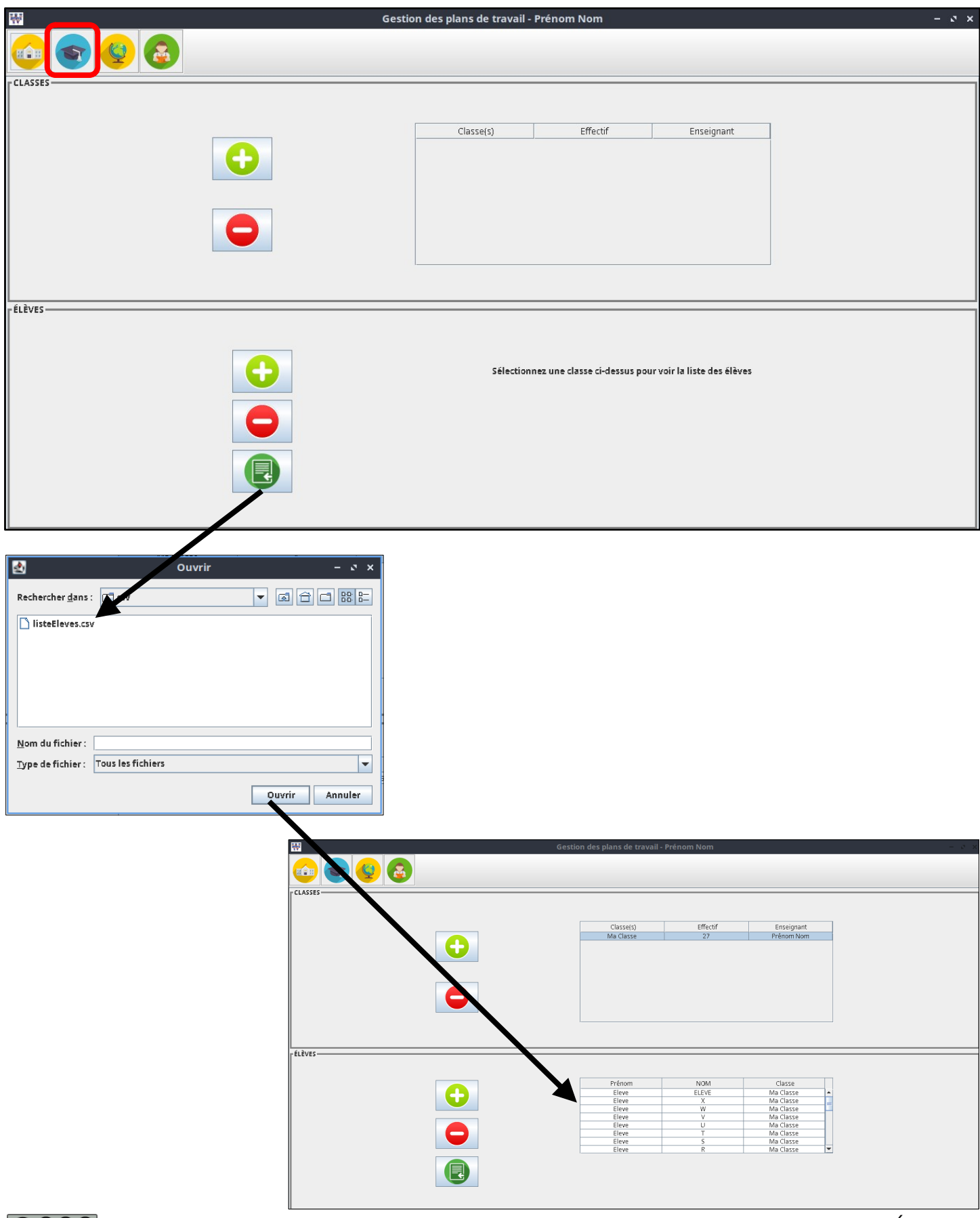

# Ajouter des catégories et des ateliers

| ₩                                                       | Gestion des plans de travail - Prénom Nom                            | - 0 × |
|---------------------------------------------------------|----------------------------------------------------------------------|-------|
|                                                         |                                                                      |       |
| - CATEGORIES                                            |                                                                      |       |
| 1. Ajouter et<br>supprimer des<br>catégories            | Catégorie Atelier(s)                                                 |       |
| ATELIERS                                                |                                                                      |       |
| 2. Ajouter,<br>supprimer<br>et modifier<br>des ateliers | Sélectionnez une catégorie ci-dessus pour voir la liste des ateliers |       |

# Ajouter une catégorie

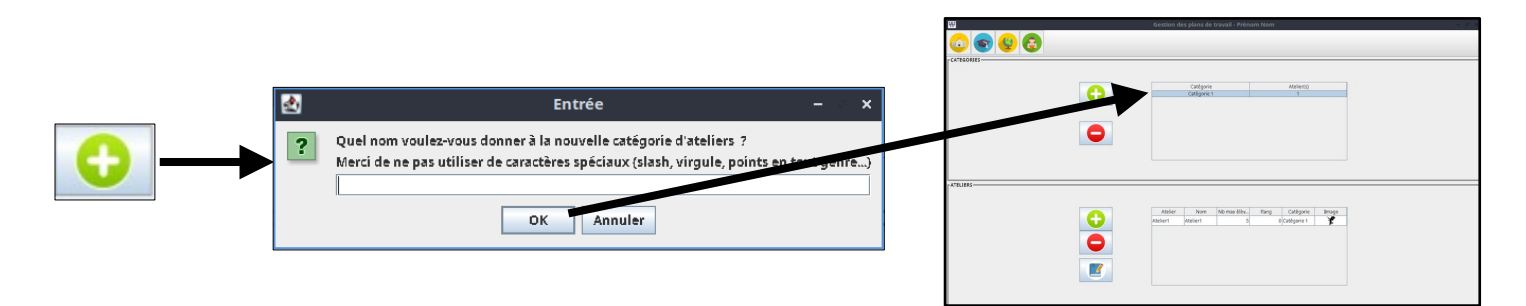

#### Ajouter un atelier

| Ajouter un atelier – X                                                                                                    |  |
|----------------------------------------------------------------------------------------------------|--|
| Nom de l'atelier :<br>Elèves en simultanée sur l'atelier : 5 ?<br>Rang de l'atelier dans la progression : 0 ?<br>Catégorie : Catégorie 1 ?<br>Image : Parcourir<br>Enregistrer Annuler |  |

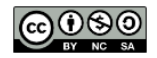

## Suivre et enregistrer le travail des élèves

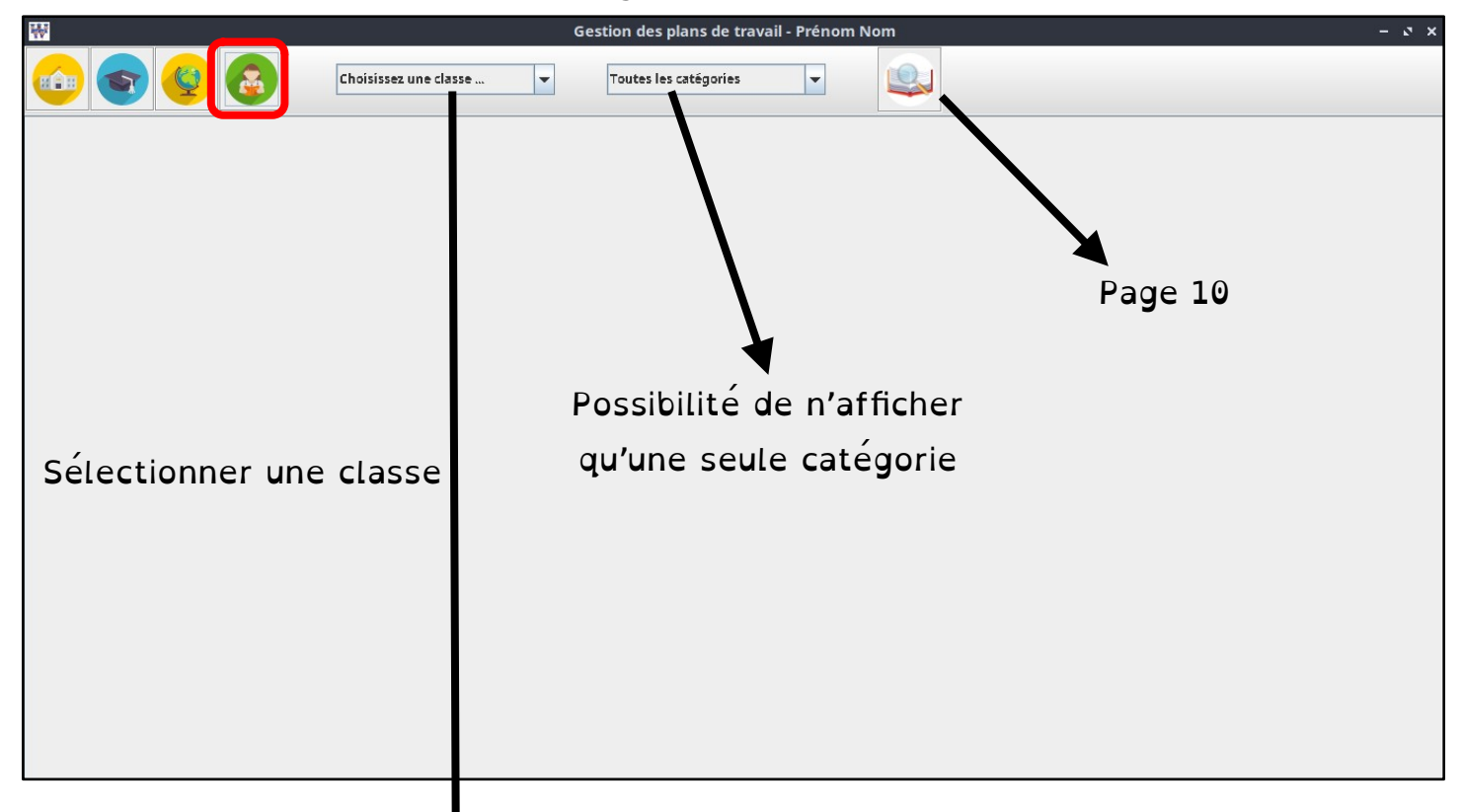

| -                  |                    |           |   |            |                  |          |            |        |         |                |          |          |       |                       |       |
|--------------------|--------------------|-----------|---|------------|------------------|----------|------------|--------|---------|----------------|----------|----------|-------|-----------------------|-------|
| ₩                  |                    |           |   | Ge         | stion des plans  | de trava | ail - Prén | om Nom |         |                |          |          |       |                       | - 2 X |
|                    |                    |           |   |            |                  |          |            |        |         |                |          |          |       |                       |       |
|                    |                    | Ma Classe |   | -          | Toutes les catés | ories    | -          |        |         |                |          |          |       |                       |       |
|                    |                    |           |   |            |                  | ·        |            | -      |         |                |          |          |       |                       |       |
|                    |                    |           |   |            |                  | _        |            |        | •       |                |          |          |       |                       | -     |
|                    |                    | 1         |   | 1 TO DE TO |                  | 12       |            |        | i 🔺 🖌   | -              | <b>*</b> | C. C. C. | Sa de | 10                    | 200   |
| Élève              |                    | Élève     |   | 111 100    |                  | a3.      |            | EY/    | / L . – | 10 10 M        | A STATE  |          |       |                       |       |
|                    |                    |           |   | A. KLIN    | 200 - 3 M        |          |            |        | IT      | and the second |          | 8        |       | 200                   |       |
|                    |                    |           | 4 |            |                  |          |            |        |         | 14.1           |          | CIVE     |       | r ver = vouiti i inte |       |
| Eleve ELEVE        | Eleve ELEVE        |           |   |            |                  |          |            |        |         |                |          |          |       |                       |       |
| Eleve X            | Eleve X            |           |   |            |                  |          |            |        |         |                |          |          |       |                       |       |
| Eleve W            | Eleve W            |           |   |            |                  |          |            |        |         |                |          |          |       |                       |       |
| Eleve V            | Eleve V            |           |   |            |                  |          |            |        |         |                |          |          |       |                       |       |
| Eleve D            | Eleve U            |           |   |            |                  |          |            |        |         |                |          |          |       |                       |       |
| Eleve I<br>Eleve S | Eleve I<br>Eleve S |           |   |            |                  |          | -          |        |         |                |          |          |       |                       |       |
| Eleve B            | Eleve R            |           |   |            |                  |          |            |        |         |                |          |          |       |                       |       |
| Eleve Q            | Eleve Q            |           |   |            |                  |          |            |        |         |                |          |          |       |                       |       |
| Eleve P            | Eleve P            |           |   |            |                  |          |            |        |         |                |          |          |       |                       |       |
| Eleve O            | Eleve O            |           |   |            |                  |          |            |        |         |                |          |          |       |                       |       |
| Eleve N            | Eleve N            |           |   |            |                  |          |            |        |         |                |          |          |       |                       |       |
| Eleve Y            | Eleve Y            |           |   |            |                  |          |            |        |         |                |          |          |       |                       |       |
| Eleve M            | Eleve M            |           |   |            |                  |          |            |        |         |                |          |          |       |                       |       |
| Eleve K            | Eleve K            |           |   |            |                  |          |            |        |         |                |          |          |       |                       |       |
| Elevej             | Eleve J            |           |   |            |                  |          |            |        |         |                |          |          |       |                       |       |
| Eleve I            | Eleve I            |           |   |            |                  |          |            |        |         |                |          |          |       |                       |       |
| Eleve H            | Eleve H            |           |   |            |                  |          |            |        |         |                |          |          |       |                       |       |
| Eleve G            | Eleve G            |           |   |            |                  |          |            |        |         |                |          |          |       |                       |       |
| Eleve F            | Eleve F            |           |   |            |                  |          |            |        |         |                |          |          |       |                       |       |
| Eleve D            | Eleve E            |           |   |            |                  |          |            |        |         |                |          |          |       |                       |       |
| Eleve C            | Eleve C            |           |   |            |                  |          |            |        |         |                |          |          |       |                       |       |
| Eleve B            | Eleve B            |           |   |            |                  |          |            |        |         |                |          |          |       |                       |       |
| Eleve A            | Eleve A            |           |   |            |                  |          |            |        |         |                |          |          |       |                       |       |
| Eleve L            | Eleve L            |           |   |            |                  |          |            |        |         |                |          |          |       |                       |       |
| Eleve Z            | Eleve Z            |           |   |            |                  |          |            |        |         |                |          |          |       |                       |       |
|                    |                    |           |   |            |                  |          |            |        |         |                |          |          |       |                       |       |
|                    |                    |           |   |            |                  |          |            |        |         |                |          |          |       |                       |       |
|                    |                    |           |   |            |                  |          |            |        |         |                |          |          |       |                       |       |
|                    |                    |           |   |            |                  |          |            |        |         |                |          |          |       |                       |       |
|                    |                    |           |   |            |                  |          |            |        |         |                |          |          |       |                       |       |
|                    |                    |           |   |            |                  |          |            |        |         |                |          |          |       |                       |       |
|                    | •                  |           |   |            |                  |          |            |        |         |                |          |          |       |                       | •     |

Dans cette fenêtre il est possible de cocher les validations des élèves dans les différents ateliers.

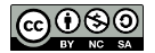

#### Proposition des plans de travail individualisés

| ₩                  |             |           | G        | estion des p | olans de tra | vail - Prén | om Nom |   |          |     |   |   |          | - 2 X |
|--------------------|-------------|-----------|----------|--------------|--------------|-------------|--------|---|----------|-----|---|---|----------|-------|
|                    |             | Ma Classe | •        | Toutes les   | catégories   | •           |        |   |          |     |   |   |          |       |
| Élèv               | e           | Élève     |          |              | M            |             |        | ¥ |          | 4   |   |   |          | Ż     |
| Eleve ELEVE        | Eleve ELEVE |           | V        | ~            | ~            | ~           |        |   |          |     |   |   |          |       |
| Eleve X            | Eleve X     | ¥         |          |              | 2            |             |        |   | <b>V</b> |     |   |   |          |       |
| Eleve W            | Eleve W     |           |          | ~            |              |             |        |   |          |     |   |   |          |       |
| Eleve V            | Eleve V     |           | ~        |              | ~            |             | ~      |   |          |     |   |   |          |       |
| Eleve U            | Eleve U     | <b>~</b>  |          |              |              |             |        |   | ~        |     | V |   |          |       |
| Eleve T            | Eleve T     |           |          |              |              |             |        |   |          |     |   |   |          |       |
| Eleve S            | Eleve S     | ¥         |          | ~            |              |             |        |   | ~        |     |   |   |          |       |
| Eleve R            | Eleve R     |           |          |              |              |             |        |   |          |     |   | V |          |       |
| Eleve Q            | Eleve Q     |           | Ľ        |              | <b>V</b>     |             | ~      | ~ |          |     |   |   |          |       |
| Eleve P            | Eleve P     |           |          |              |              |             |        |   | ~        |     |   |   |          |       |
| Eleve O            | Eleve O     |           |          |              |              | r           |        |   |          |     |   |   |          |       |
| Eleve N            | Eleve N     |           |          |              |              |             |        |   |          |     |   |   |          |       |
| Eleve Y            | Eleve Y     |           |          |              | <u> </u>     |             |        |   |          |     |   |   |          |       |
| Eleve M            | Eleve M     |           |          |              |              |             |        |   |          |     |   |   |          |       |
| Eleve K            | Eleve K     |           |          |              |              |             |        |   |          |     |   |   |          |       |
| Eleve J            | Eleve       |           | <b>v</b> |              |              | <u> </u>    |        |   |          |     |   |   | <u>v</u> |       |
| Eleve I            | Eleve I     |           |          |              |              |             |        |   |          |     |   |   |          |       |
| Eleve H            | Eleve H     |           |          |              |              |             |        |   |          |     | V |   |          |       |
| Eleve G            | Eleve G     |           |          |              |              |             |        |   |          |     |   |   |          |       |
| Eleve F            | Eleve F     |           |          |              |              |             |        |   |          |     |   |   |          |       |
| Eleve E<br>Eleve D | Eleve E     |           |          |              |              |             |        |   |          |     |   |   |          |       |
| Eleve C            | Eleve D     |           |          |              |              |             |        |   |          |     |   |   |          |       |
| Eleve C            | Eleve C     |           |          |              |              |             |        |   |          |     |   |   | *        |       |
| Fleve A            | Eleve A     | ×         |          |              | <b>V</b>     |             | V      |   |          | ~   |   |   |          |       |
| Flevel             | Elevel      |           |          |              |              |             |        |   |          |     |   |   | ~        |       |
| Eleve 7            | Eleve Z     |           |          |              |              |             |        |   |          | r r |   |   | V        |       |
|                    | 4           |           |          | ,            |              |             |        |   |          |     |   |   |          |       |
|                    | •           |           |          |              |              | 10          |        |   |          |     |   |   |          |       |

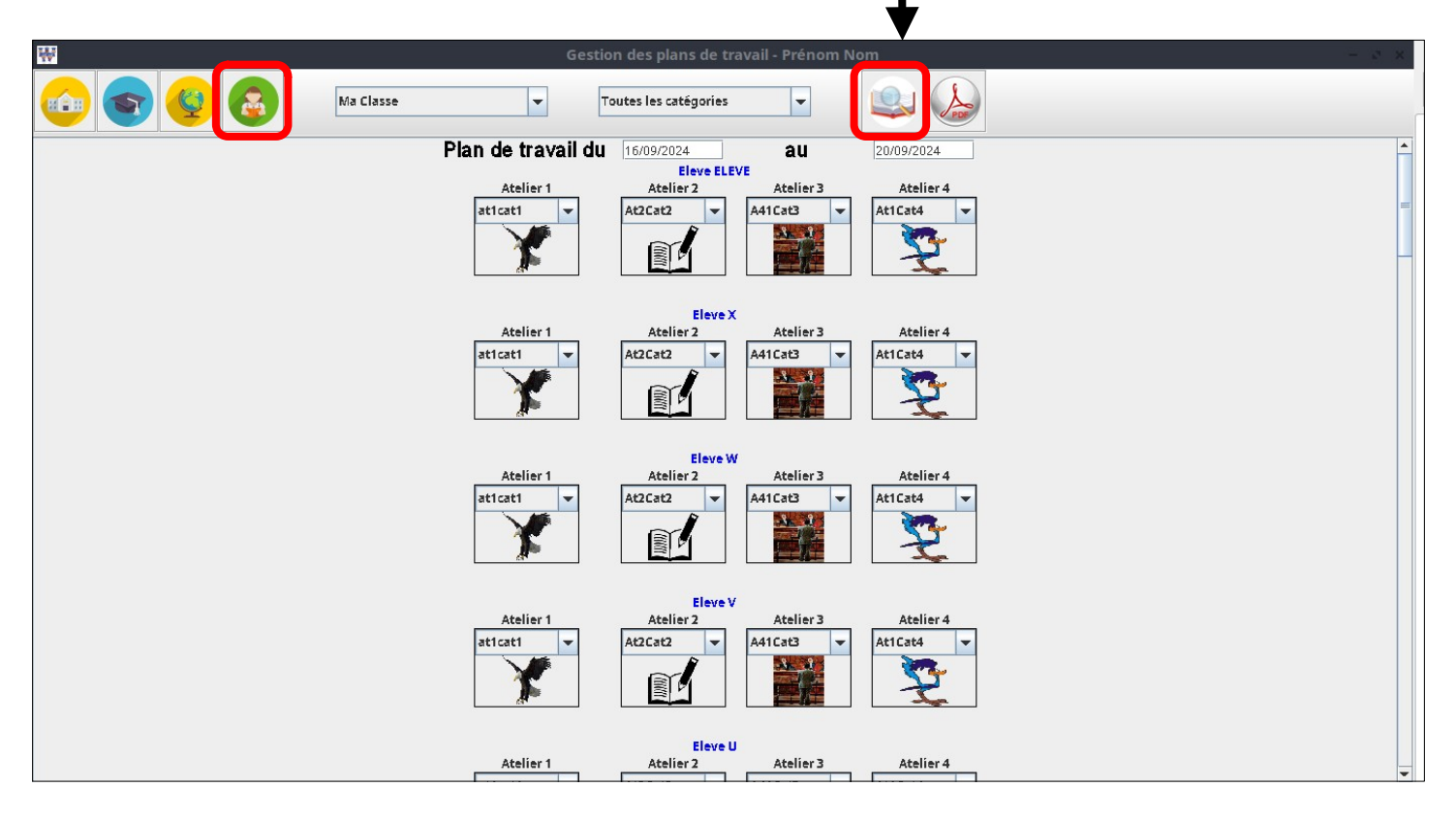

La proposition des plans de travail pour chaque élève, dépend des validations et du nombre de personnes maximum paramétrée pour chaque atelier lors de leur création. Elle est entièrement modifiable (Cf. page suivante) en choisissant d'autres ateliers dans les liste déroulantes.

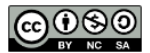

#### Exporter les plans de travail pour impression

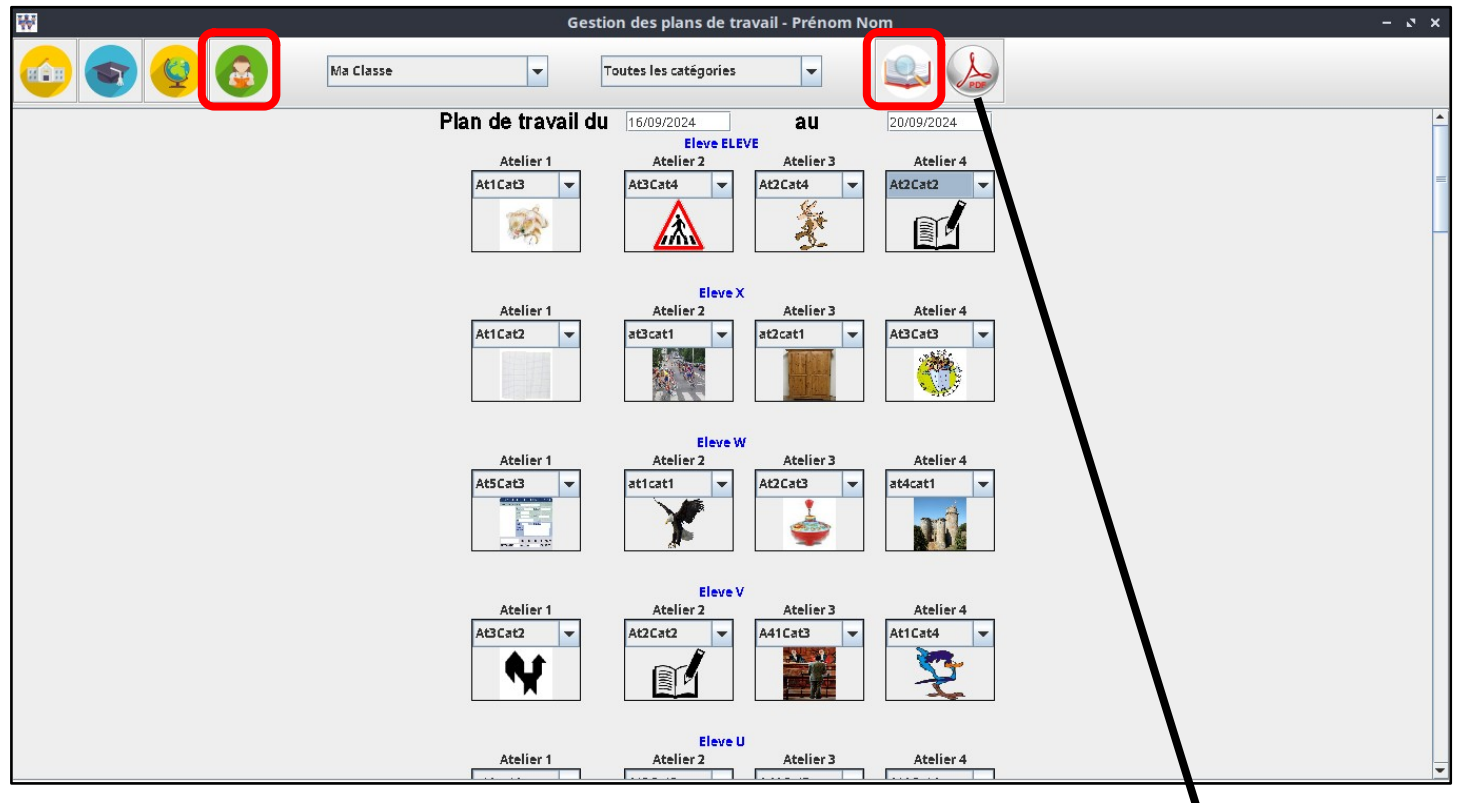

Une fois les modifications apportées, cliquer sur le bouton PDF pour exporter les plans de travail dans un document PDF qui va s'ouvrir et qui s'enregistrera dans le dossier où se trouve TaméPDT.

Message – × i Votre document est correctement exporté et devrait s'ouvrir... OK

|                                                   | MaClasse-16092024_2009           | 2024.pdf — Okular                   | - s ×                                |
|---------------------------------------------------|----------------------------------|-------------------------------------|--------------------------------------|
| Fichier Affichage Édition Aller Signets Outi      | ils Configuration Aide           |                                     |                                      |
|                                                   | Mode d'affichage ∨ ▲ 1           | sur 14 👻 🦉 Parcourir 🛛 AI Sélecti   | on de texte 🗸 📝 Surbrillance jaune 🗸 |
| ▼   Vignettes   C   ▼   1   1   1   1   1   1   1 | Plan de travail de ELEVE Elove : | Semaine du 16/09/2024 au 20/09/2024 |                                      |
| 2<br>3<br>4<br>5                                  | Ť                                |                                     |                                      |
|                                                   | Plan de travail de X Eleve :     | Semaine du 16/09/2024 au 20/09/2024 |                                      |